# Střídavý proud (SŠ)

## Sériový obvod RLC

#### Fyzikální princip

Obvod střídavého proudu může mít současně odpor, indukčnost i kapacitu. Pokud jsou tyto prvky v sérii, nazýváme tento složený obvod střídavého proudu jako obvod s *RLC* v sérii. Schéma takového obvodu je na obr. 1. Prvky obvodu prochází stejný proud, ale napětí na jednotlivých prvcích se liší, jak hodnotou, tak vzájemnou fází. Napětí  $u_R$  má stejnou fázi jako proud, napětí  $u_L$  proud předbíhá a napětí  $u_C$  se za proudem zpožďuje.

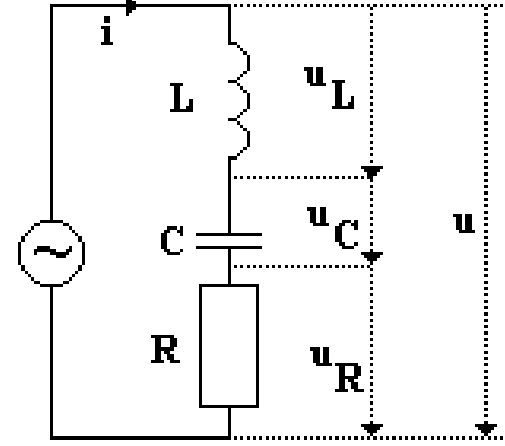

Obr. 1: Schéma sériového RLC obvodu, převzato z [3].

Odpor R rezistoru v obvodu střídavého proudu je stejný jako v obvodu stejnosměrného proudu a nazývá se rezistance. Lze tedy vypočítat dle vzorce:

$$\boldsymbol{R} = \frac{\boldsymbol{U}_R}{\boldsymbol{I}},\tag{1}$$

kde  $U_R$  a *I* jsou efektivní hodnoty napětí a proudu. Cívka se ve střídavém obvodu chová jako prvek s odporem a definujeme pro ni veličinu  $X_L$ , která se nazývá induktance a platí pro ni vztah:

$$X_L = \omega L , \qquad (2)$$

kde *L* je indukčnost cívky a  $\omega$  úhlová frekvence střídavého obvodu. Opačné účinky než cívka má v obvodu střídavého proudu kondenzátor s kapacitou *C*. Podíl napětí a proudu v tomto případě nazýváme kapacitace  $X_c$  a platí vztah:

$$X_C = \frac{1}{\omega C}.$$
 (3)

Pro proud procházející sériovým obvodem s RLC prvky platí vztah:

$$I = \frac{U}{\sqrt{R^2 + \left(\omega L - \frac{1}{\omega C}\right)^2}}.$$
 (4)

Zvláštní případ nastává u obvodu s *RLC* v sérii, je-li při dané frekvenci induktance stejně velká jako kapacitace ( $X_L = X_C$ ). Tento případ označujeme jako rezonance střídavého obvodu a rezonanční frekvenci  $f_0$  určíme ze vztahu:

#### Cíl

- 1. Seznámit se s vzdáleně ovládaným experimentem Sériový obvod RLC.
- 2. Experimentálně najít rezonanční frekvenci  $f_0$  pro sériový *RLC* obvod.
- 3. Ze vztahu (6) vypočítat indukčnost cívky *L*.
- 4. Ověřit fázové posuny v obvodech s odporem *R*, indukčností *L* a kapacitou *C*.
- 5. Vypracovat protokol o měření.

#### Pomůcky

Počítač s připojením na internet.

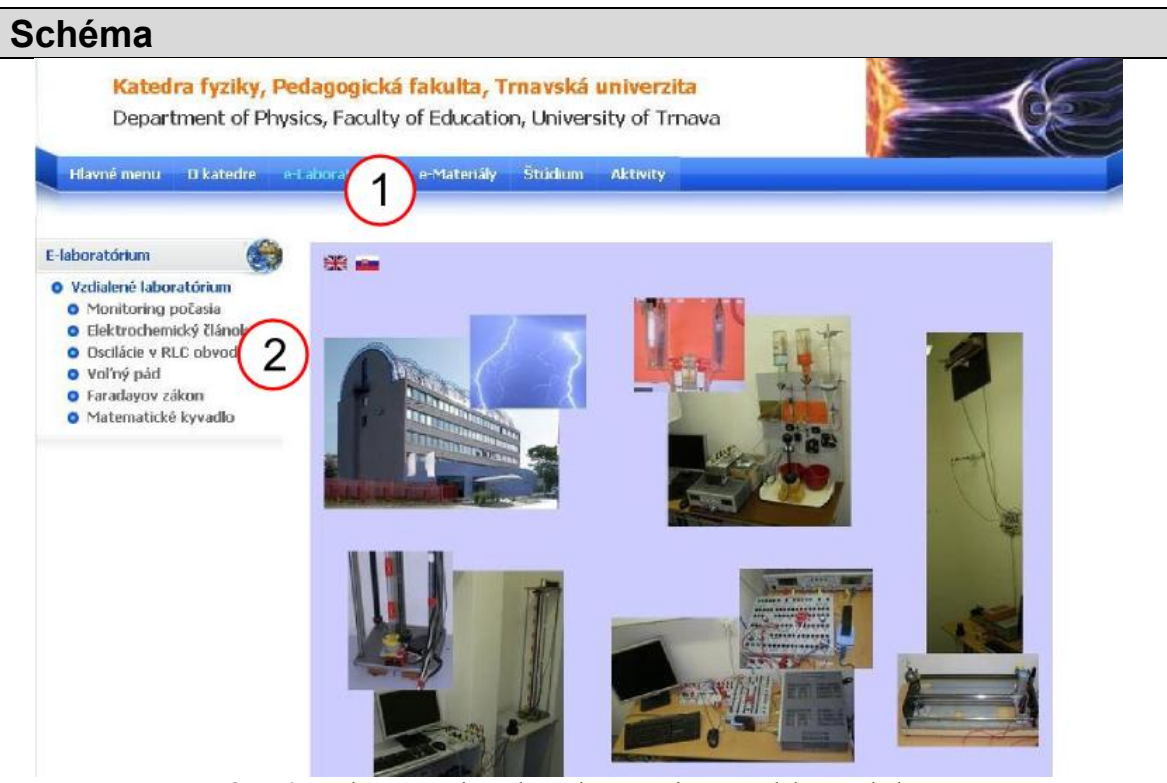

Obr. 2: Webová stránka, z které lze experiment vzdáleně ovládat.

Na webové stránce **http://kf.truni.sk/** (viz obr. 2) zvolte v horní liště záložku "*e-Laboratórium*" (číslo 1) a poté zvolte experiment s názvem "*Oscilácie v RLC obvode*" (číslo 2). Na nové webové stránce (viz obr. 3, vlevo) si můžete přečíst základní informace o experimentu. Pokud chcete přejít k samotnému měření, musíte kliknout na nápis "*Spustenie experimentu*" (číslo 3). Na další stránce (viz obr. 3, vpravo) zvolte možnost "*Energy transfer in circuits*" (číslo 4) a otevře se vám stránka, z které lze měnit parametry experimentu (viz obr. 4). V levé části této stránky je on-line obraz na tento experimentu (číslo 6). Máte zde možnost pohybovat kamerou (číslo 7) a přečíst si parametry experimentu (číslo 8). V pravé části stránky je graf (číslo 9), který zobrazuje časový diagram napětí (modrá křivka) a proudu (červená křivka) v *RLC* obvodu.

Tlačítkem "*Scan*" (číslo 10) můžete rychle zjistit (přibližnou) hodnotu rezonanční frekvence. Pomocí tlačítek nebo posuvníku (číslo 11) můžete měnit hodnotu frekvence v intervalu 10 až 28 Hz. Tlačítka "*Start of recording*" a "*Stop of recording*" (číslo 12) můžete zaznamenávat měřené hodnoty a pomocí tlačítka "*Data output*" (číslo 13) je stahovat např. do Excelu a dále s nimi dle libosti pracovat.

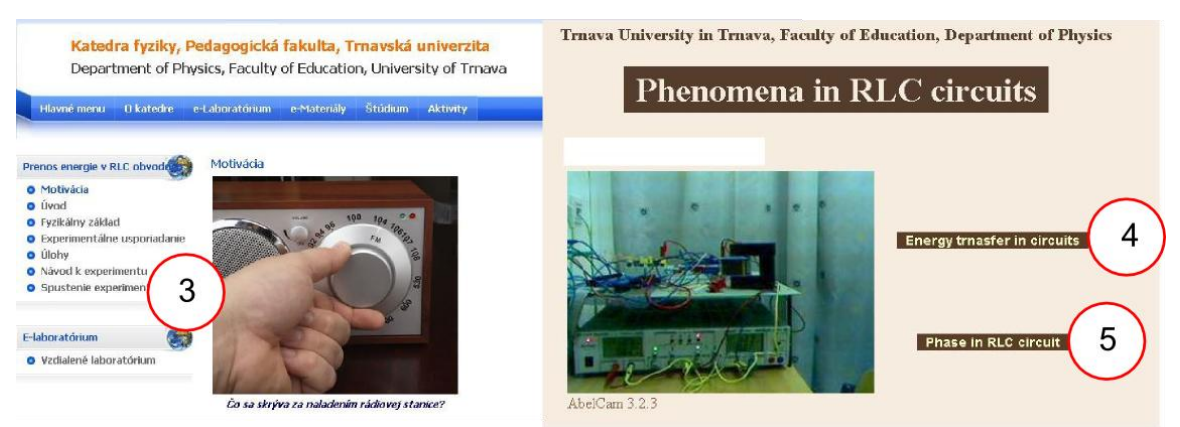

**Obr. 3**: Webová stránka, z které lze experiment vzdáleně ovládat.

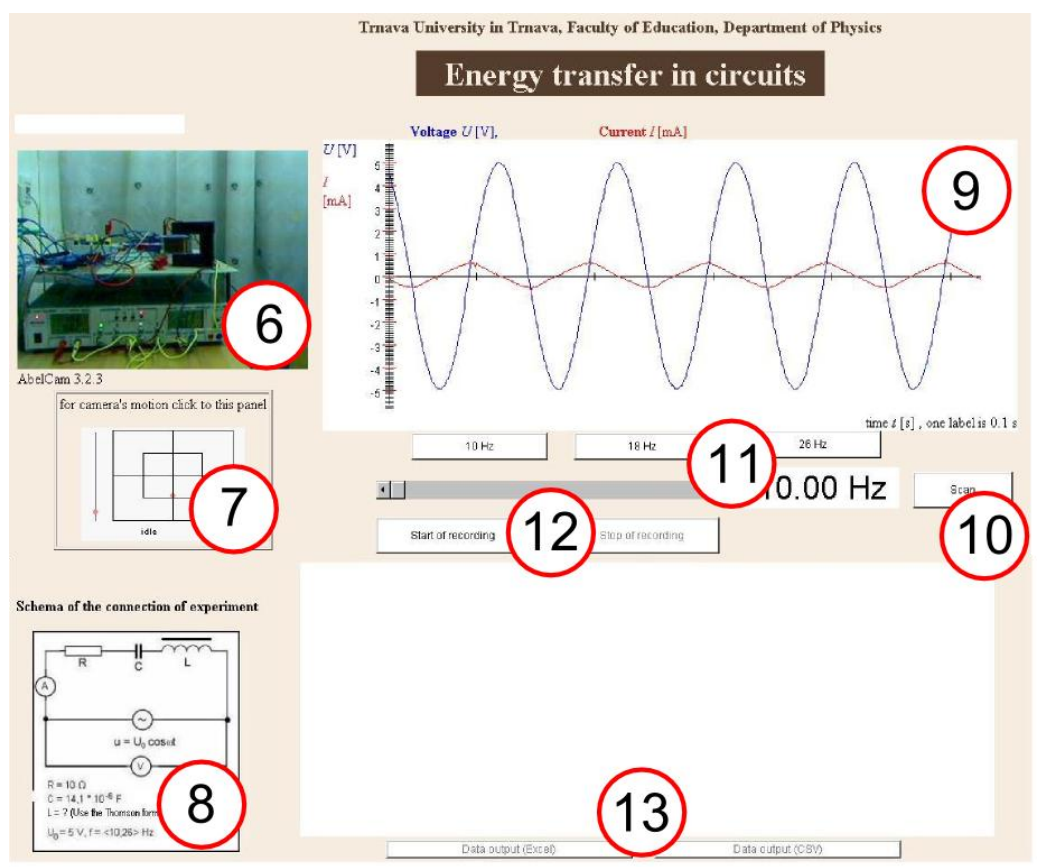

**Obr. 4**: Webová stránka, z které lze experiment vzdáleně ovládat.

Pokud chcete ověřit fázové posuny v obvodech s odporem R, indukčností L a kapacitou C, tak se musíte vrátit na předcházející stránku (viz obr. 3, vpravo) a kliknout na nápis "*Phase in RLC circuits*" (číslo 5). Na nové stránce (viz obr. 5) si nejprve zvolíte, zda chcete měřit R, L nebo C (číslo 14) a v grafu (číslo 15) můžete sledovat (ověřovat) časový diagram napětí a proudu pro různé frekvence.

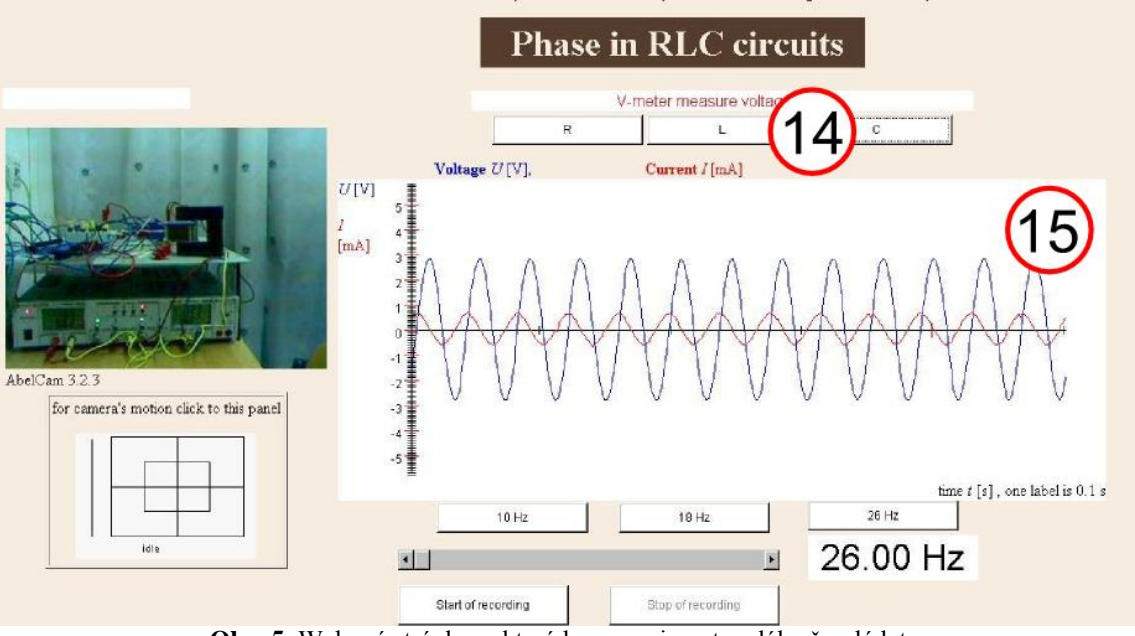

**Obr. 5**: Webová stránka, z které lze experiment vzdáleně ovládat.

#### Postup měření

- 1. Zapněte počítač a připojte se na internet. Experiment je umístěn na webové stránce **http://kf.truni.sk/** (viz obr. 2-5).
- 2. Pokud by se na této webové stránce vyskytly chyby, vyzkoušejte tento experiment v jiném webovém prohlížeči a zkontrolujte, zda máte nainstalovánu nejnovější verzi programu JAVA, která je zdarma dostupná např. na stránce **http://java.com**/.
- Pokud je vše v pořádku lze přejít k měření. Nejprve se seznamte s ovládáním experimentu a proveďte jedno zkušební měření, kde se seznámíte s funkcemi jednotlivých tlačítek (Scan, 18 Hz apod.).
- 4. Nejprve najděte rezonanční frekvenci  $f_0$  pro sériový *RLC* obvod. Vyberte si experiment *"Energy transfer in circuits"* (viz obr. 3, vpravo). Kliknutím na tlačítko *"Scan"* se ve spodní části stránky vygeneruje graf v rozmezí 18 27 Hz, kde červená křivka představuje proud v obvodu. Pro rezonanční frekvenci  $f_0$  je amplituda proudu maximální a fázový posun  $\varphi = 0$ .
- 5. Po tomto přibližném stanovení  $f_0$ , nastavujte (pomocí posuvníku, číslo 11, obr. 4) co nejpřesněji hodnotu frekvence, aby byla splněna podmínka  $\varphi = 0$  (tj. fázový rozdíl mezi střídavým napětím a proudem je nulový). Hodnotu rezonanční frekvenci  $f_0$  si zapište. Hodnoty můžete odečítat přímo z webové stránky, nebo si je můžete stáhnout např. do Excelu a zde s nimi dále pracovat.
- 6. Nyní si z webové stránky opište hodnoty *R* a *C* pro daný experiment a s využitím vztahů (5), (6) a vztahu  $\omega_0 = 2 \pi f_0$  vypočítejte indukčnost *L* cívky v *RLC* obvodu.
- 7. Nyní ověříme fázové posuny v obvodech s odporem *R*, indukčností *L* a kapacitou *C*. Vyberte si experiment *"Phase in RLC circuits"* (viz obr. 3, vpravo). V horní části stránky si zvolte měření napětí na *R* a sledujte graf, který zobrazuje časový diagram napětí (modrá křivka) a proudu (červená křivka) pro různé frekvence. Poté prozkoumejte časové diagramy pro *L* i *C*. Každý z diagramů popište a zaměřte se především na rozdílné fázové posuny φjednotlivých grafů.
- Vypracujte protokol o měření, který má standardní části: Úvod, Teoretická část, Experimentální část (naměřená data, grafy, výpočty a tabulky), Závěr a Zhodnocení měření.

### Doplňující otázky

- 1. Z jakých prvků se skládá *RLC* obvod?
- 2. Za jakých podmínek nastává rezonance v RLC obvodu?
- 3. V jakých jednotkách se uvádí odpor *R*, indukčnost *L* a kapacita *C*?
- 4. Vysvětlete pojem impedance *Z*?
- 5. Pokuste se provést podobný experiment ve své školní laboratoři fyziky. Jaké pomůcky budou k tomuto pokusu potřeba?

#### Použitá literatura

- Lepil, O., Šedivý, P.: *Fyzika pro gymnázia. Elektřina a magnetismus.* Prometheus, Praha, 2000.
  http://kf.truni.sk/ [on-line] [cit. 2011-8-30].
- [3] Reichl, J.: *Encyklopedie fyziky*. [on-line] [cit. 2011-8-30]. Dostupné z http://fyzika.jreichl.com/.
- [4] Halliday, D., Resnick, R., Walker, J.: *Fyzika. Část3. Elektřina a magnetismus.* VUTIUM, Brno, 2006.